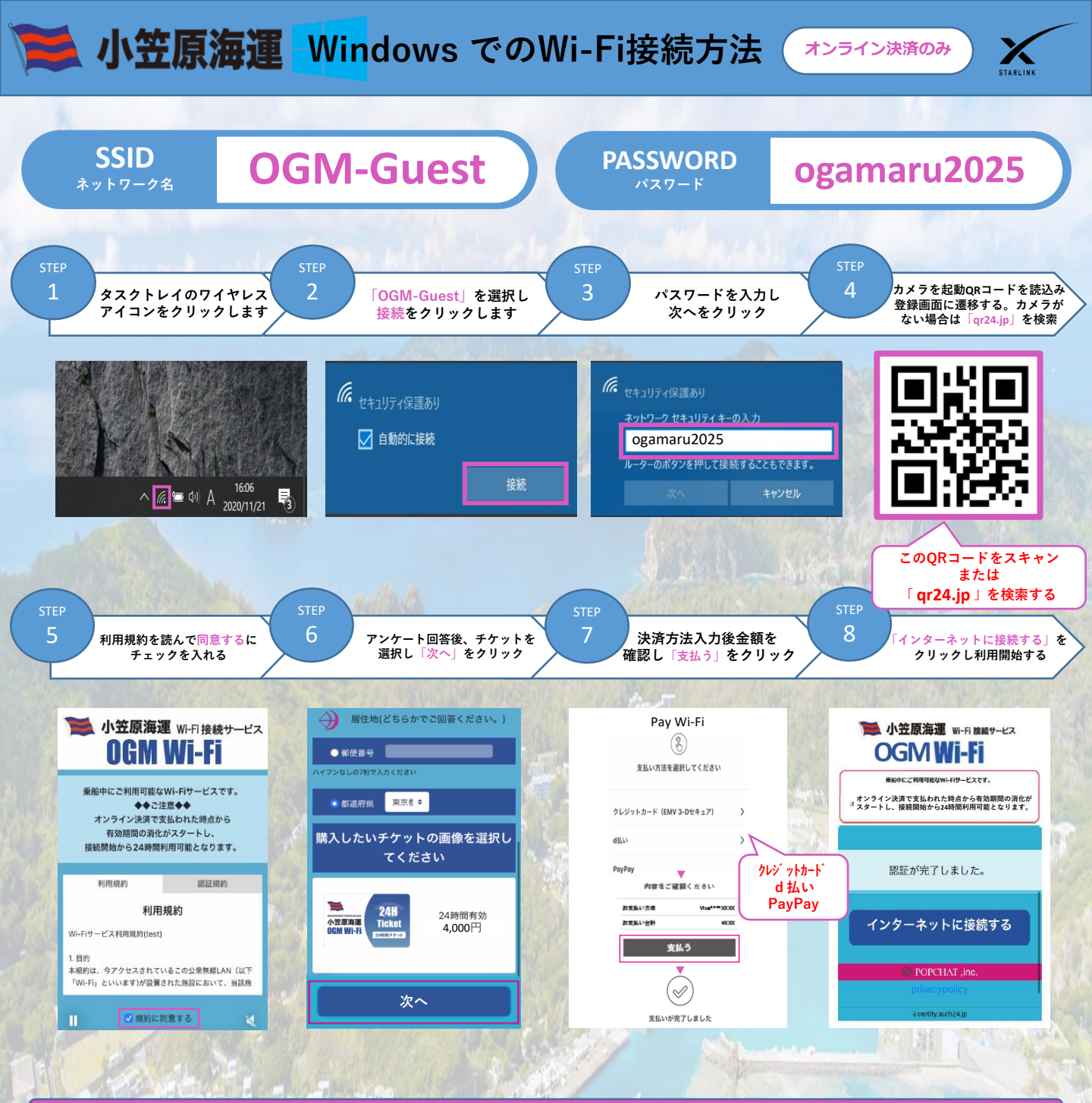

## 注意事項 ※必ずお読み下さい※

- 1. 衛星通信サービスエリア圏外および荒天や地形による電波障害、メンテナンス等により、インターネットをご利用いただけない 場合がございます。
- 2. 同時に接続いただく端末数が多い場合や通信が輻輳した際には繋がりにくくなる場合がございます。
- 3. ネットワーク全体の品質を維持する為に帯域制限を設けています。高画質での動画視聴等は通信制限がかかりやすい環境となって おりますので、画質の設定を下げてご利用していただくようお願い致します。
- 4. パソコンをご利用の場合、セキュリティ対策ソフト等が原因でWi-Fiに接続できない場合がございます。 Wi-Fi設定以外の原因による問題についての対応はいたしかねます。
- 5. すべての端末、OS・ブラウザで正常に動作することを確約しているものではありません。
- 6. お持込み端末の設定や操作についての代行はいたしかねます。
- 7.携帯電話やスマートフォンなどの通信機器をご利用の際は、周りのお客様のご迷惑にならないように十分ご注意ください。
- 8. Wi-Fiのアクセスポイントは全て船内のみのため外部デッキでは繋がりにくくなります。
- 9. QRコード読み込み後、決済画面遷移の操作を3回繰り返すと「不正アクセス」と認識され、以降はQRコードを読み込んでも 決済画面に遷移出来ない仕様となっておりますのでご注意ください。午前0時を過ぎるとロックが解除されます。

10. Wi-Fiサービスご利用に際して本船では返金対応は一切致しかねますのであらかじめご了承下さい。